# **Content-Aware Tool**

The Content-Aware Tool in Adobe Photoshop is a powerful feature that uses AI-based algorithms to intelligently remove, replace, or fill unwanted areas in an image. It seamlessly blends edits with the surrounding content, making it especially useful for retouching, object removal, and other image manipulation tasks.

### **Key Features**

1.Content-Aware Fill:

- Automatically analyzes the surrounding pixels and fills the selected area with realistic content.
- Accessible through Edit > Content-Aware Fill.

2.Content-Aware Move:

- Allows you to move or extend objects while automatically filling the original space.
- Found in the toolbar under Patch Tool or Content-Aware Move Tool.

3.Content-Aware Scale:

- Resizes an image while preserving important content like people or objects.
- Found under Edit > Content-Aware Scale.

## Workflow: Using Content-Aware Fill

#### 1.Make a Selection:

• Use any selection tool (e.g., Lasso Tool, Marquee Tool) to outline the area you want to remove or fill.

#### 2.Activate Content-Aware Fill:

• Go to Edit > Content-Aware Fill.

#### 3.Adjust Settings:

- Sampling Area Options:
- Auto: Photoshop decides the area to sample from.
- Custom: Manually define the sampling area.
- Output Settings:
- Choose whether to output the result to a new layer or current layer.

## 4.Preview and Apply:

- Use the preview window to check the result.
- Click OK to apply the changes.

## **Tips for Best Results**

- Refine the Selection: Use feathering or edge smoothing for more natural results.
- Use the Clone Stamp Tool for Refinement: After using Content-Aware Fill, clean up minor imperfections manually.
- Work Non-Destructively: Use layers and masks to maintain original content.
- Experiment with Sampling Areas: Customizing the sampling area can yield more accurate results.

## **Content-Aware Move Tool Workflow**

#### 1.Select the Object:

- Use the Content-Aware Move Tool to draw a selection around the object you want to move. 2.Drag to the New Position:
- Move the object to the desired location. Photoshop fills the original space intelligently. **3.Fine-Tune**:

• Adjust the blending and structure options in the tool's settings bar.

# **Practical Applications**

- Removing unwanted objects (e.g., power lines, people, or blemishes).
- Filling gaps in panoramic shots.
- Repositioning objects in a composition.
- Retouching portraits and landscapes.

# Limitations

- May require manual touch-ups for complex patterns or textures.
- Results can vary depending on the clarity and uniformity of the background.

# **Shortcut Tips**

- Content-Aware Fill: Shift + F5 (opens Fill dialog, choose "Content-Aware").
- Content-Aware Move Tool: Use shortcut J (cycle through tools in the group).

The Content-Aware Tool is an essential feature for professional designers, photographers, and retouchers looking for efficient and realistic edits